## Učiteľ – Vypísanie termínu hodnotenia.

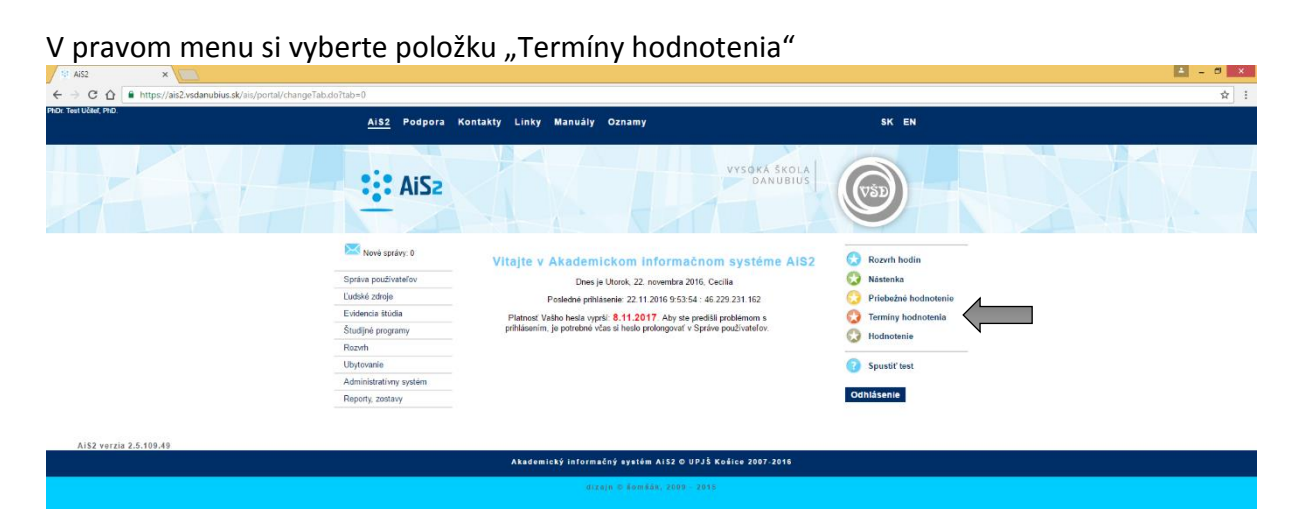

V apl. VSES046 sa nastavte na daný predmet 1), načítajte údaje šípkou 🔱 2)

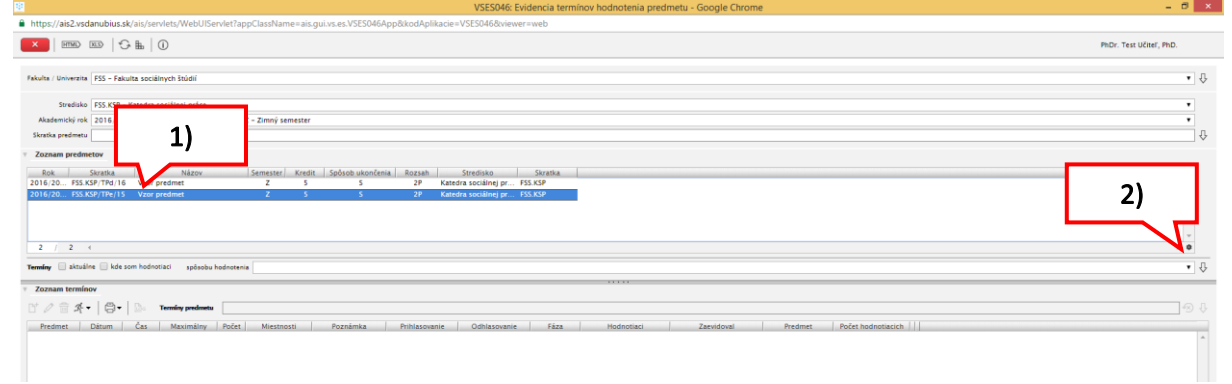

Ak ešte nie je vypísaný žiadny termín hodnotenia na predmete, zobrazí sa o tom okienko s upozornením, potvrďte tlačidlom OK 3).

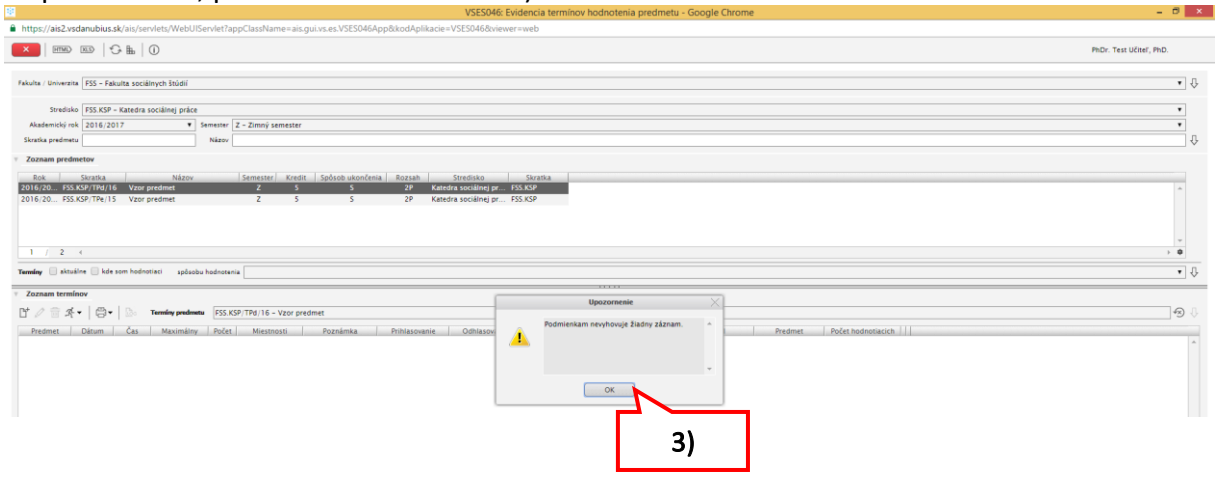

Kliknutím na ikonku 🕒 - "Vypísať nový termín" 1) sa otvorí okno VSESO48, kde vyplníte dátum a čas konania hodnotenia 2), interval pre prihlasovanie/odhlasovanie sa študentov z termínu hodnotenia 3), maximálny počet prihlásených študentov na termíne 4).

|                                                                                                    | VSES046: Evidencia termínov hodnotenia predmetu - Google Chrome                                                                                                    | - 0 ×                   |
|----------------------------------------------------------------------------------------------------|----------------------------------------------------------------------------------------------------|-------------------------|
| https://ais2.vsdanubius.sk/ais/servlets/WebUIServlet?appClassName=ais.gui.vs.es.VSES046App                                            | p8kodAplikacie=VSES0468tviewer=web                                                                                                    |                         |
|                                                                                                    |                                                                                                    | PhDr. Test Učiteľ, PhD. |
| Fakulta / Univerzita   FSS - Fakulta sociálnych štúdlí                                                                                |                                                                                                    | • 0                     |
| Strudisko   FSS.KSP - Katedra sociálnej práce                                                                                         |                                                                                                    | ۲                       |
| Akademický rok 2016/2017 V Semester Z - Zimný semester<br>Skratka predmetu Nikzov                                                     |                                                                                                    | •                       |
| Zoznam predmetov                                                                                                    | Termín hodnotenia VSES048 🔀                                                                                                    |                         |
| Ref     Stortika     Nazwo     Stornetic     Cutil     Späcebo       2016.020.     F33.557/THr.15     Vazir predmet     2     5     5 | C     Ba       Précese     1555 KMP 178/16 - Vaor predmet       Statut holdmonie     1612 KMR (Statut)       Statut holdmonie     1612 KMR (Statut)       Statut holdmonie     1612 KMR (Statut)       Prilazzane od [411 (2016 (Statut))     Malazzane od [411 (2016 (Statut))       Prilazzane od [411 (2016 (Statut))     Malazzane od [411 (2016 (Statut))       Prilazzane od [411 (2016 (Statut))     Malazzane od [411 (2016 (Statut))       Prilazzane od [411 (2016 (Statut))     Malazzane od [411 (2016 (Statut))       Prilazzane od [411 (2016 (Statut))     Malazzane od [411 (2016 (Statut))       Prilazzane od [411 (2016 (Statut))     Malazzane od [411 (2016 (Statut))       Prilazzane od [411 (2016 (Statut))     Malazzane od [411 (2016 (Statut))       Prilazzane od [411 (2016 (Statut))     Prilazzane od [411 (2016 (Statut))       Prilazzane od [411 (2016 (Statut))     Prilazzane od [411 (2016 (Statut))       Prilazzane od [411 (2016 (Statut))     Prilazzane od [411 (2016 (Statut))       Prilazzane od [411 (2016 (Statut))     Prilazzane od [411 (2016 (Statut))       Prilazzane od [411 (2016 (Statut))     Prilazzane od [411 (2016 (Statut))       Prilazzane od [411 (2016 (Statut))     Prilazzane od [411 (2016 (Statut))       Prilazzane od [411 (2016 (Statut))     Prilazzane od [411 (2016 (Statut))       Prilazzane od [411 (2016 (Statut))     Prilazzane od [411 (2016 (Statut))       Prilazzane od [41 | •<br>•<br>•<br>•<br>•   |

Môžete aj zarezervovať miestnosť kliknutím na ikonku  $\square$ 5). V okne VSES049 si šípkou $\square$ 6) zobrazíte prehľad miestností. Výber potvrdíte tlačidlom OK.

| https://ais2.vsdanubius.sk/ais/servlets/WebUIServlet?appClassName=ais.gui.vs.es.VSES046App                                                                                                    | 8kodAplikacie=VSES0468xviewer=web                                                                             |                         |
|----------------------------------------------------------------------------------------------------|----------------------------------------------------------------------------------------------------|-------------------------|
| ×   ===   S =   0                                                                                                    |                                                                                                    | PhDr. Test Učiteľ, PhD. |
| Pakuha / Universita [255 - Faturita socialing hidu]<br>Torelata [255,KSP - Katerda socialing price<br>Askennovij mk [214,1/217 • ]<br>Stocks predente<br>Zazzam predenterve<br>Zazzam predenterve                                                                                                    | Termin kodostenia VSISHA 🔀                                                                                    | •<br>•<br>•             |
| Bit         Startika         Natrow         Stemester         Acade         System           2016 (2010)         2017 (2010)         Vara predmet         2         3         3           1         /         2         4         Tenning         atcaline         Materia         Materia         3           2016 (2010)         2016 (2010)         2016 (2010)         2016 (2010)         2         3         3           1         /         2         4         Tenning         atcaline         Materia         Materia         4           Tenning         atcaline         Materia         Tenning rendeming         FSS KUP, THr / 16         Vara predmet         7           2         2         5         Tenning rendeming         PSS KUP, THr / 16         Vara predmet           *         Zoznami terminger         Oticum         Casa         Maximility         Politel         Materia           Predmet         Ditum         Casa         Maximility         Politel         Materia         Folity | Prederer     PSLSEP/TH/16 - Voor predmet       Dianet membra     [pstoteshoreset (skills, kisstworm) zijootet | ۰.<br>۰.<br>۵.          |

Ak chcete pripojiť viacej termínov do jednej miestnosti, načítajte šípkou zaevidované termíny 1) a vyberte termín, ku ktorému chcete nový termín pripojiť 2). Potvrďte tlačidlom OK.

|                                                                                                    |                                                                                                    | PhDr. Test Učiteľ, PhD.                                            |
|----------------------------------------------------------------------------------------------------|----------------------------------------------------------------------------------------------------|--------------------------------------------------------------------|
| Fakulta / Univerzita PSS - Fakulta sociálnych štúdií                                                                                                    |                                                                                                    | • Û                                                                |
| Strediko FS5.KSP – Katedra sociálnej práce<br>Akademický mk 2016/2017 V Semester Z – Zimný semester<br>Skestka predmetu                                                                                                    |                                                                                                    | •                                                                  |
| Zoznam predmetov                                                                                                    | Termin hodnotenia VSES048 ×                                                                                                    |                                                                    |
| Data         Stapic         Senerator         Kugitu           2015/2000         253.5521207(11         V220 produced         2         3           2015/2000         253.5521207(11)         V220 produced         2         3           2015/2000         253.5521207(11)         V220 produced         2         3           2015/2000         253.5521207(11)         V220 produced         2         5           1         /         2         4         Tomaday         4         4           *         Zostamini terminitori         vplashiv hadronenia         *         *         255.5527/782/16 - V220 produced           *         Zostami terminitori         *         *         Zostami terminitori         *           *         Zostami terminitori         *         *         Zostaminitori         *         Zostaminitori         *           *         Zostaminitori         *         Zostaminitori         *         Zostaminitori         *         Zostaminitori           *         Zostaminitori         Casta         Maximiting         Podet         Maximiting         Podet         Maximiting         Podet         Maximiting         Podet         Maximiting         Podet         Maximiting <td< td=""><td>Version         Bit           Prednere         555.559/178/16 - Vzor predmet           Diava travelle         2012/2016           School travelle         2012/2016           School travelle         2012/2016           Prednere         2012/2016           Prednere         2012/2016           Prednere         2012/2016           Prednere         2012/2016           Prednere         2012/2016           Prednere         2012/2016           Prednere         2012/2016           Prednere         2012/2016           Prednere         1012/2016           Prednere         1012/2016     &lt;</td><td>, .<br/>, .<br/>, .<br/>, .<br/>, .<br/>, .<br/>, .<br/>, .<br/>, .<br/>, .</td></td<> | Version         Bit           Prednere         555.559/178/16 - Vzor predmet           Diava travelle         2012/2016           School travelle         2012/2016           School travelle         2012/2016           Prednere         2012/2016           Prednere         2012/2016           Prednere         2012/2016           Prednere         2012/2016           Prednere         2012/2016           Prednere         2012/2016           Prednere         2012/2016           Prednere         2012/2016           Prednere         1012/2016           Prednere         1012/2016     < | , .<br>, .<br>, .<br>, .<br>, .<br>, .<br>, .<br>, .<br>, .<br>, . |
| 2)                                                                                                    | 26-81 - Winhald C-2012 2013, 11200 00 - 1120           Pripojef k terminu hodnottaceho           Datam Can Fazz           2012 2016           1000 1           127 69301           21.12 2016           1000 1           2                                                                                                    |                                                                    |

Cez menu bežca 1) v apl. VSESO46 si môžete pozrieť zoznam prihlásených študentov na termíne, prípadne sami prihlásiť študentov na termín hodnotenia.

| VSES046: Evidencia termínov hodnotenia predmetu - Google Chrome                                                                                                    | - D ×                   |
|----------------------------------------------------------------------------------------------------|-------------------------|
| https://ais2.vsdanubius.sk/ais/servlets/WebUIServlet?appClassName=ais.gui.vs.es.VSES046App&kodAplkacie=VSES046&viewer=web                                                                                                    |                         |
|                                                                                                    | PhDr. Test Učiteľ, PhD. |
| Fikiulia (Univerzita 1953 - Fakutta socialitych Budal)                                                                                                    | • \$                    |
| Standardon (SSS SSP - Katedra socialing jorke:           Akatemedy ak, 2016;2017         V         Sensitive (Z - Zimp) sensitive           Standardsmith         Name                                                                                                    | •                       |
| * Zoznam prednetov       Bite     Steretika     Steretika     Steretika       2016/2761     Steretika     Steretika     Steretika       2016/2761     Steretika     2     S       2016/2761     Steretika     2     S       2016/2761     Steretika     2     S       1     //     2     S       1     //     2     S | *<br>*<br>*             |
| · Zznam temlov                                                                                                    |                         |
| D <sup>*</sup> / B / D / D / D / D / D / D / D / D / D                                                                                                    | <u>କ</u> ାର<br>^        |

V okne VSES205 kliknite na ikonku 1). Zobrazí sa zoznam študentov (okno VSES050), ktorí majú zapísaný daný predmet v ZL. Vyberte študentov, ktorých chcete prihlásiť na termín hodnotenia a kliknutím na ikonku 2) ich presuniete do okna "Prihlásení študenti na termín" 3). Potvrďte tlačidlom OK.

| nttps://ais2.vsdanubius.sk/ais/serviets/webuiServiet/appClassivame=ais.gui.vs.es.v;                                                                                                    | csumemppox.compilikacie=vscsumedoviewer=web                                                                                                    |                         |
|----------------------------------------------------------------------------------------------------|----------------------------------------------------------------------------------------------------|-------------------------|
|                                                                                                    |                                                                                                    | PhDr. Test Učiteľ, PhD. |
| Fakulta / Universita (FSS - Fakulta sociälinych štúdlí<br>Struduko (FSS KSP - Katedra sociálnej práce                                                                                                    |                                                                                                    | • Ū                     |
| Akademický rok 2016/2017   Semester Z - Zimný semester                                                                                                    |                                                                                                    |                         |
| Skratka predmetu Názov                                                                                                    |                                                                                                    | Ū.                      |
| Toznam niedmetov                                                                                                    |                                                                                                    |                         |
| Rok         Stratka         Názov         Semester         Kredit         Spósob           2016/20         FSS.KSF/TPd/16         Vzor predmet         Z         S           2016/20         FSS.KSF/TPd/15         Vzor predmet         Z         S | atončenia Bazystih Storedisto Oliventa<br>5 29 Kaleda sociolog pro ISKO<br>5 3 29 Kaleda socielog pro ISKO                                                                                                    | *                       |
|                                                                                                    | Zoznam prihlásených študentov VSES205 ×                                                                                                    |                         |
|                                                                                                    | (x) 8.                                                                                                    | -                       |
| 1 / 2 - (                                                                                                    |                                                                                                    | > <b>0</b>              |
| Termine sktuálne kde som hodnotiaci spílaniku hodnotania                                                                                                    | Termin 10.13.2016 a 10-00 /RL FEE VIE-78d (15 View evadement                                                                                                    | • 1.                    |
|                                                                                                    | remmin 20.12.2010 010.00, 0-M, FASAR/140/14 - YZM preumes                                                                                                    |                         |
| Zoznam termínov                                                                                                    | Zoznam prihlásených študentov                                                                                                    |                         |
| 📑 🖉 🛱 🍂 🗸 🗒 🗸 🔯 Terminy predmetu 🛛 FSS.KSP/TPd/16 - Vzor predmet                                                                                                    | [1] 출 · · · · · · · · · · · · · · · · · ·                                                                                                    | € 🖓                     |
| ранова<br>1954.509/1704 20.12.200 10:00 25 0 С-ИІ<br>1)                                                                                                    | al Mano     Phatomac     Color karry     Skattal Pages forde encycame     Profit     Profit     Zendeteret       Image: Status     Profit     Profit     Profit     Profit     Profit       Image: Status     Profit     Profit     Profit     Profit     Profit       Image: Status     Profit     Profit     Profit     Profit     Profit       Image: Status     Profit     Profit     Profit     Profit     Profit       Image: Status     Profit     Profit     Profit     Profit     Profit       Image: Status     Profit     Profit     Profit     Profit     Profit       Image: Status     Profit     Profit     Profit     Profit     Profit       Image: Status     Profit     Profit     Profit     Profit     Profit       Image: Status     Profit     Profit     Profit     Profit     Profit       Image: Status     Profit     Profit     Profit     Profit     Profit       Image: Status     Profit     Profit     Profit     Profit     Profit       Image: Status     Profit     Profit     Profit     Profit     Profit       Image: Status     Profit     Profit     Profit     Profit     Profit |                         |

V okne VSES205 vidíte zoznam prihlásených študentov na termín hodnotenia, cez ikonku môžete odhlásiť študenta. Ďalej si cez ikonku bre môžete vytlačiť "Hárok pre interné potreby vyučujúceho", ktorý je prístupný aj v okne VSES046.

Cez ikonku @ môžete poslať študentom mail.

|                                                                                                    | VSES046: Evidencia terminov nodnotenia predmetu - Google Unrome                                                                                         |                                                                                                    |
|----------------------------------------------------------------------------------------------------|----------------------------------------------------------------------------------------------------|----------------------------------------------------------------------------------------------------|
| thtps://aiz.stganubius.stg/ais/servlets/WebUIServlet/appClassName=ais.guivs.es.V555046AppRkodApIkacie=V5550468oiewer=web                                                                                                    |                                                                                                    |                                                                                                    |
| ×   === ==   + = = = = = = = = = = = = =                                                                                                    |                                                                                                    | PhDr. Test Učiteľ, PhD.                                                                                                    |
| Faluha / Universita (555 - Faluha sacalinych falddi<br>Sondala (555 KSP - Katedra socialing práce<br>Adaemický sz. 2016;2017 • Samatrar Z - Zirmý semester<br>Skorda predmitu                                                                                                    |                                                                                                    | • 6<br>•<br>•                                                                                                    |
| Zoznam profinetiov         Názov         Semester         Kredit         Spósob u           2016/20.         ISS/SXP/TP4/16         Vzer predmet         Z         S           2016/20.         ISS/SXP/TP4/16         Vzer predmet         Z         S                                                                                                    | kosčenia   šersah Srediko Srediko Sredik<br>28 četečna socileno pr. 155.55<br>29 Kateda socileno pr. 155.55<br>20 Zaman prihlšených Štotentov V955265 × |                                                                                                    |
| 1 / 2 < Terminy ktuline kde som hodnottaci späsobu hodnotenia                                                                                                    | Im           Termin (2012 2016 o 10 00), C-RJ, F55,K8P 1760 (16 - V207 predmet                                                                          |                                                                                                    |
| Zoznam terminov     Zoznam terminov     Zoznam terminov | Zoznam prihlázných Studentov     Y ≦ 3 4 - Q - Q - Q - Q - Q - Q - Q - Q - Q -                                                                          | ି ଜାଲା କାର୍ଯ୍ୟ କାର୍ଯ୍ୟ କାର୍ଯ୍ୟ କାର୍ଯ୍ୟ କାର୍ଯ୍ୟ କାର୍ଯ୍ୟ କାର୍ଯ୍ୟ କାର୍ଯ୍ୟ କାର୍ଯ୍ୟ କାର୍ଯ୍ୟ କାର୍ଯ୍ୟ କାର୍ଯ୍ୟ କାର୍ଯ୍ୟ<br>କାର୍ଯ୍ୟ କାର୍ଯ୍ୟ କାର୍ଯ୍ୟ କାର୍ଯ୍ୟ କାର୍ଯ୍ୟ କାର୍ଯ୍ୟ କାର୍ଯ୍ୟ କାର୍ଯ୍ୟ କାର୍ଯ୍ୟ କାର୍ଯ୍ୟ କାର୍ଯ୍ୟ କାର୍ଯ୍ୟ କାର୍ଯ୍ୟ କାର୍ଯ୍ୟ କ |